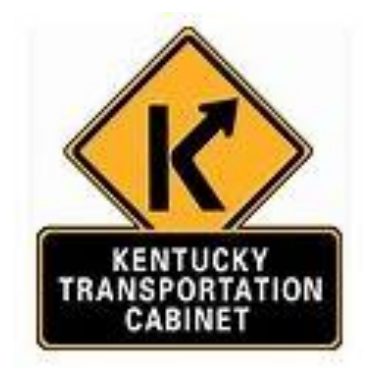

# Processing Payments from the TC-40-408 Form

### Processing Payments from a TC 40-408 Pay Estimate

Once KYTC Administrative staff receives the forwarded email from the KYTC Project Manager with the required approval language in the body of the email, payment can then be created against the KYTC Contract Number listed on the estimate for the amount requested in the "Earnings This Estimate" column of the TC 40-408 Estimate sheet.

#### ---- MANDATORY information for payment processing:

- 1. TC 40-408 Pay Estimate (Including)
  - Project Funding Strip for Payment to be made Ex: 1100 C35 D625 FD04 1050 C098 E143
- 2. PON2 Number
- 3. Verify payments are made in sequence 1P, 2P, Etc.....
- 4. PSC form-attached to email:
  - Verify the Name and Address of the Contractor on the PSC form matches the Consultant name and Address on the TC-40.
  - Verify the KYTC Contract #, invoice date, Combined Total Amount Charged must match the Total This Estimate on the TC 40-408.
  - Verify # 4 on the PSC form matches the total listed on the TC-40.
  - Verify the **Dates of Service** on the PSC form matches the **For Work Done** dates on the TC-40.
  - Verify the **Date of Invoice** on the PSC matches the Invoice Date on the TC-40.
  - Verify the Effective Period of Contract Starting date on the PSC matches the Effective Date of Notice to Begin Work on the TC-40.
- 5. Letter Agreement is required if it is a Statewide Payment.
- 6. TC-40-408 is signed and dated by the consultant
- 7. Payment Approval Statement from the Project Manager with the verbiage **"I have reviewed the** attachments and certify that, based on the information provided, requested costs are allowable," unless the TC-40 KYTC Manager signed the estimate sheet at the bottom.

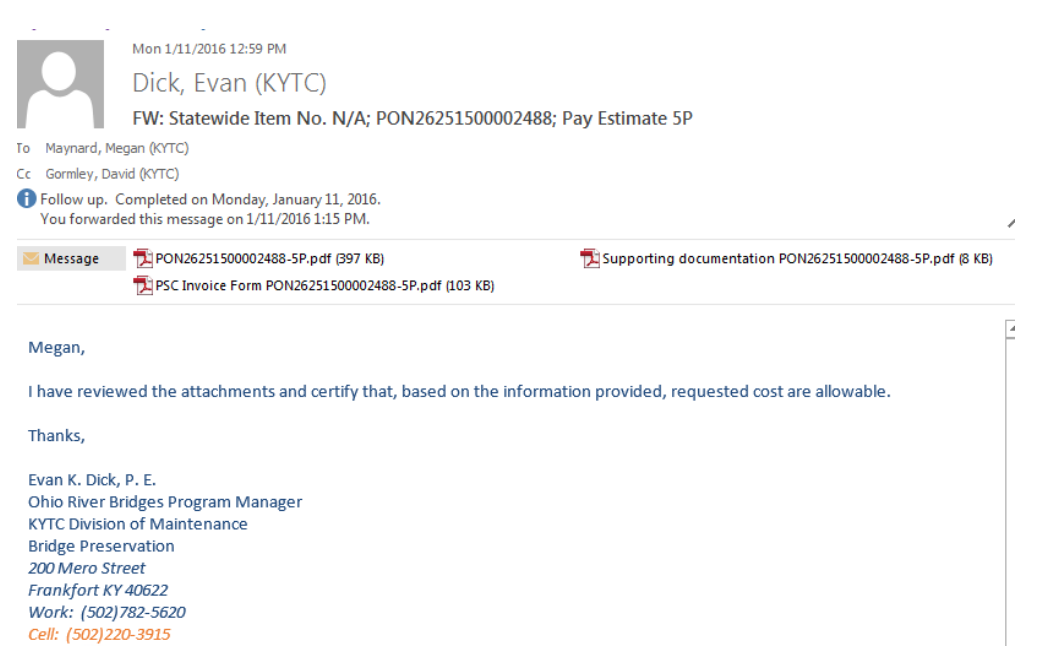

7. Check to see if there is a DBE – box in bottom left of form

**DBE Portion of Estimate** 

If there is a DBE see instructions for adding an Accounting Line

### Processing payment in eMars

- 1. Print out Pay Estimate TC 40-408 from payment request email (to record PRC # and for payment records).
- 2. Be sure to verify if the payment is PARTIAL or FINAL. (Final payments will reflect 100% total % to date on the TC 40-408)
- 3. Log into eMars
  - Click Search
  - Document Catalog- Type in your PON2 number located at the top left of the TC 40-408 as shown below. You can use and asterisk (\*) instead of typing all the zeros.

| Document Catalog                                                                                             |
|----------------------------------------------------------------------------------------------------|
| Create         ♥ №           ▼ Document Identifier            Code :         PON2         ●           Unit : |
| ▶ User Information                                                                                           |
| Document State                                                                                               |
| Browse Clear                                                                                                 |

- 4. Click Browse
- 5. Go to last PON2 created which will say FINAL.

| Open Validate Submit Copy |          |         |      |                   |          |         |              |                    |           |          |         |                |        |
|---------------------------|----------|---------|------|-------------------|----------|---------|--------------|--------------------|-----------|----------|---------|----------------|--------|
|                           | Code     | Dept.   | Unit | ID                | Comments | Version | Function     | Phase              | Status    | Date     | User ID | Amount         | Active |
|                           | PON2     | 625     | 3500 | <u>1300001306</u> | No       | 1       | New          | Historical (Final) | Submitted | 11/27/12 | NJH0042 | \$474,484.00   | Yes    |
|                           | PON2     | 625     | 3500 | 1300001306        | No       | 2       | Modification | Historical (Final) | Submitted | 7/6/13   | ENCROLL | \$474,484.00   | Yes    |
|                           | PON2     | 625     | 3500 | <u>1300001306</u> | No       | 3       | Modification | Historical (Final) | Submitted | 7/4/14   | ENCROLL | \$474,484.00   | Yes    |
|                           | PON2     | 625     | 3500 | <u>1300001306</u> | Yes      | 4       | Modification | Historical (Final) | Submitted | 8/22/14  | JJW0042 | \$522,759.00   | Yes    |
|                           | PON2     | 625     | 3500 | <u>1300001306</u> | Yes      | 5       | Modification | Historical (Final) | Submitted | 1/7/15   | JXV0023 | \$1,014,127.00 | Yes    |
|                           | PON2     | 625     | 3500 | <u>1300001306</u> | Yes      | 6       | Modification | Historical (Final) | Submitted | 7/3/15   | ENCROLL | \$1,014,127.00 | Yes    |
| ✓                         | PON2     | 625     | 3500 | <u>1300001306</u> | Yes      | 7       | Modification | Final              | Submitted | 7/2/16   | ENCROLL | \$1,014,127.00 | Yes    |
| Firs                      | t Prev I | Next La | st   |                   |          |         |              |                    |           |          |         |                |        |

The PON2 (Proof of Necessity Agreement) award document will be used to establish Personal Service Contracts (PSC) and Memorandum of Agreement (MOA) with internal and external vendors. The PRC (Payment Request Commodity) document will be used to pay a standalone invoice for services with an external vendor.

### **Copy Forward All lines**

To pay against all lines on the PON2, users should follow the steps below:

1. Once you have opened the PON2 you will then navigate to the Commodity section and select the line needed for payment. You will check the open amount for the commodity line.

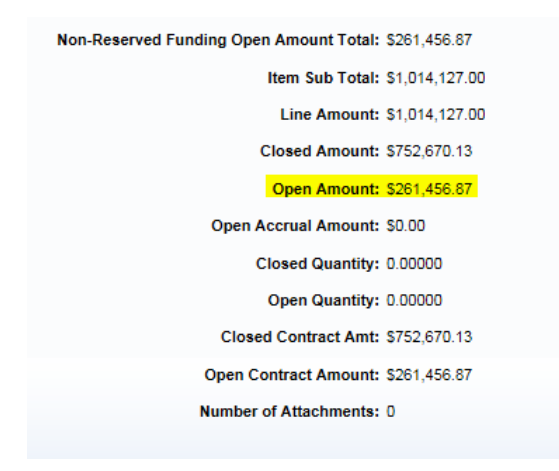

 Check the For Work Done dates on the TC 40-408 compared to the Contract Service Dates within the PON2 on the Commodity > General Information section on the correct commodity line.

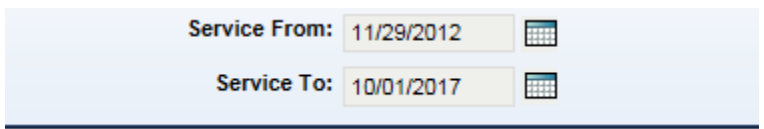

**NOTE:** If the Work Done Dates on the TC 40-408 are not within the Service Dates in eMars, then forward the email chain to the project manager and the consultant explaining that the consultant and the project manager need to agree on an approximate length of time needed to finalize the work. When setting the new Completion Date, allow a few extra months for payment request submittals and processing of payments. For the Time Extension, the consultant will submit a cover letter and a Project Chronology to Professional Services, Adrian Wells <u>Adrian.wells@ky.gov</u>. Once the time extension has been processed, payments will need to be resubmitted and reapproved to be reprocessed.

#### Checklist for TIME EXTENSIONS

□ Email or memo for purpose of Time Extension with extended date(s).

- □ Project Chronology Memorandum.
  - 3. If the funds are available and the work done dates on the TC 40-408 falls within the range of the service dates on the contract then you are ready to process the payment.

4. Click copy forward at the bottom of the document.

|  | 🚺 Edit | 👌 Сору | Copy Forward | 🙀 Discard |
|--|--------|--------|--------------|-----------|
|--|--------|--------|--------------|-----------|

### **Copy Forward Selected Lines**

To pay against selected lines on the PON2, users should follow the steps below.

1. Select appropriate lines. Hold down the Control (CTRL) key on the keyboard. While keeping the CTRL key held, use the mouse to select the desired lines. Once selected the lines will be highlighted in gray.

| Commodity            | Total Lines: 2 Line: 1 CL Description: H. W. Lochner SW Right of Way Services Region 2 2014107 |
|----------------------|------------------------------------------------------------------------------------------------|
| Line                 | CL Description                                                                                 |
| 1                    | H. W. Lochner SW Right of Way Services Region 2 2014107                                        |
| 2                    | Perry-Wolfe-Wolfe Cos. 10-1102, 10-1062 10-8803 LA #1                                          |
| From 1 to 2 Total: 2 |                                                                                                |

2. Go to the bottom of the document and select Copy Forward

| 🚺 Edit 🎒 Copy | 😩 Copy Forward | 🔀 Discard |
|---------------|----------------|-----------|
|---------------|----------------|-----------|

Using the **Copy Forward** function allows for easy document entry because the information on the referenced documents is automatically inferred to the New PRC.

A **PRC (Payment Request Commodity)** is created and populated with data from the referenced award. Users will complete the document with appropriate quantities, dollars amounts and vendor invoice information, then validate and submit the document for level 1 approval.

### Creating the payment:

- Dept Code List the department number associated with your department.
- Unit Code List the Unit code associated with your district/area.
- Click Auto Numbering Box ( this is what will generate your 10 digit PRC #)
- In Table Click Target Doc Type PRC

| Copy Forward                                      |                     |                                                          |          |
|---------------------------------------------------|---------------------|----------------------------------------------------------|----------|
|                                                   |                     |                                                          |          |
| rom Document                                      |                     |                                                          |          |
| Cate                                              | gory: PROC          | Doc Dept :                                               | 625      |
|                                                   | Type: <sub>PO</sub> | Doc Unit :                                               | 3500     |
| 0                                                 | Code: PON2          | ID :                                                     | 12000026 |
| Select Entire Docur                               | ment: 🔽             | Version:                                                 | 4        |
| oc. Department Coo<br>Unit Coo<br>Target Doc Type | de : A              | Document Id :<br>uto Numbering :<br><u>e</u> Description |          |
| PE                                                | PE                  |                                                          |          |
| тм                                                | тм                  |                                                          |          |
| PR                                                | PRC                 | Pay for Order                                            |          |
| PR                                                | PRCI                | Pay for Order Inter                                      | nal      |
| st Prev Next Last                                 |                     |                                                          |          |

**Note:** If there is only one commodity line on the PON2 and you did not hold CTRL+ left click to select the line then make sure the **Select Entire Document** is checked. You will **uncheck** it if you selected certain lines, then click OK at the bottom.

| Copy Forward             |      |            |            |   |
|--------------------------|------|------------|------------|---|
|                          |      |            |            |   |
| From Document            |      |            |            |   |
| Category :               | PROC | oc Dept :  | 625        |   |
| Type :                   | PO   | Doc Unit : | 3500       |   |
| Code :                   | PON2 | ID :       | 1200002609 | 9 |
| Select Entire Document : |      | Version :  | 4          |   |

### **Generated Document**

At the top of the screen you will see the PRC # that was generated for your payment. Write this # down on the printed TC 40-408 form. This PRC # is crucial for future tracking or revisions to this payment.

| Pymt Request-CommodityBased(PRC) | Dept: 625 | ID: 1600134334 | Ver.: 1 | Function: New | Phase: Draft |
|----------------------------------|-----------|----------------|---------|---------------|--------------|
|                                  |           |                |         |               |              |

### Header section- General Information

### **Document Name and Document Description**

- Type of project #P (partial Payment)/Item Number (ex: 2P/5-304.15) = 2<sup>nd</sup> payment for Item # 5-304.15 (#F = Final Pmt.) Type LA # if there is a Letter Agreement for the pay estimate. (Ex: 2P/5-304.15 LA # 1)
- Copy and paste what is in the document name into the document description.

| General Information | Payee | Extended Description    | Contact             | Document Information                   |                   |
|---------------------|-------|-------------------------|---------------------|----------------------------------------|-------------------|
|                     |       | Document Name           | GRW En              | gineers, Inc.<br>PA 2P/5-304.15 LA # 1 | $\langle \rangle$ |
|                     |       | Record Date             | :                   |                                        |                   |
|                     |       | Budget F)               | <i>(</i> :          |                                        |                   |
|                     |       | Fiscal Year             | r:                  |                                        |                   |
|                     |       | Period                  | 1:                  | ]                                      |                   |
|                     |       | Bank Account            | t:                  | <b>1</b>                               |                   |
|                     |       | Accounting Profile      | :                   | <b></b>                                |                   |
|                     |       | Replacemen              | t: 🗌                |                                        |                   |
|                     |       | PCard Paymen            | t: 🗌                |                                        |                   |
|                     |       | PCard Administrator     | r:                  |                                        |                   |
|                     |       | Cited Authority         | /:                  | <b></b>                                |                   |
|                     | Con   | tract Withholding Exemp | t: 🗌                |                                        |                   |
|                     |       | Document Description    | I: GRW En<br>STWD L | gineers, Inc.<br>PA 2P/5-304.15 LA # 1 | 0                 |
|                     |       |                         |                     |                                        |                   |
|                     |       |                         |                     |                                        |                   |
|                     |       |                         |                     |                                        |                   |

### Vendor Section

- Name and address on this section MUST match the Consultant Name and Address on the TC 40-408 (Payment Request Form) and the Name and Address of the Contractor on the PSC form.
- Scheduled Payment Date Todays Date
- Invoice Information
  - a. Vendor Invoice Number –Estimate # followed by the item # (ex: 2P/5-304.15) = 2<sup>nd</sup> payment for Item # 5-304.15 (#F = Final Pmt.) If estimate is a Letter Agreement (LA) Type LA and the # = LA # 2
  - b. Vendor Invoice Date enter Invoice Date from TC 40-408 (Payment Request form)

| Vendor Invoice Number: | 2P/5-304.15 LA # 1 |
|------------------------|--------------------|
| Vendor Invoice Date:   | 02/18/2016         |
| Tracking Date:         |                    |
|                        |                    |
|                        |                    |

### **\*\*THE FORMAT AND ORDER OF THIS INFORMATION IS CRUCIAL \*\***

It is very important to be detailed and consistent, this is how payments are tracked within eMars when researching processed payments and any extra spaces or characters will hamper tracking.

### **Commodity Section**

You only need the Commodity Line for the payment being processed. (Check item #)

• Input the For Work Done dates listed on the TC 40-408 form into the Received Service From Date and Received Service To Date.

| Received Service From Date: | 09/14/2015        |       |
|-----------------------------|-------------------|-------|
| Received Service To Date:   | 12/26/2015        |       |
| Tax Profile:                |                   |       |
| Accounting Profile:         | 2                 |       |
| Procurement Folder:         | 4031514           |       |
| Procurement Type ID:        | 3                 |       |
| Procurement Type:           | Architecture & En | g PSC |

• Contract Amount – Enter Amount from the TC 40-408 (Payment Request form)

### **Invoice Information**

a. Once you click **save** the Vendor Invoice Number, Invoice line, and Invoice date will infer from the Vendor section. Fill in "Check Description" Copy (ctrl + C) and pasting (ctrl + V) the Vendor Invoice Number. (Example: 2P/5-304.15 LA # 1)

| Vendor Invoice Number: | 2P/5-304.15 LA # | <mark># 1</mark> |   |
|------------------------|------------------|------------------|---|
| Vendor Invoice Line:   | 1                |                  |   |
| Vendor Invoice Date:   | 02/18/2016       |                  |   |
| Tracking Date:         |                  |                  |   |
| Check Description:     | 2P/5-304.15 LA a | <b>#</b> 1       | ~ |
|                        |                  |                  |   |
|                        |                  |                  |   |

**Note:** These fields should be used to communicate data needed by the vendor to apply payment properly. Do not use the document, line description or extended description as a means to communicate vendor information. These fields DO NOT print on the check stub or remittance to vendor

### Validate

### Accounting

**General Information** 

1. The **Sub Total Line Amount** will be automatically filled in with the correct total.

| Commodity  | Total Lines: 1 | Commodity Line: 1  | CL Description: Letter Agreeme | nt No. 2 Jessamine Commodity: 92500 |
|------------|----------------|--------------------|--------------------------------|-------------------------------------|
| Accounting | Total Lines: 1 | Accounting Line: 1 | Total Line Amount: \$2,084.06  | Line Closed Amount: \$0.00          |

2. Review the funding information on the TC 40-408 in the Funding Section with the information listed in the Fund Accounting Section and the Detail Accounting Section either attached to the TC 40-408 or on the TC 40-408 itself.

| General Information Reference Fixed Asset Intent Referen | Fund Accounting Detail Accounting | Additional Amounts Extended Description |
|----------------------------------------------------------|-----------------------------------|-----------------------------------------|
|----------------------------------------------------------|-----------------------------------|-----------------------------------------|

| Funding                           | Γ |
|-----------------------------------|---|
| 1100 C35 D625 FD04 2550 C119 E143 |   |

Fund Accounting– 1100 or 12F0 (System will not accept 1200) Object Code – E143 (Architectural & Engineering Function) Detail Accounting – FD04 Activity- 2550 Sub Function – County Code (enter all 3 digits) Program Number – State Number from the TC 40-408 Location – District #

a. If there is multiple strips for the payment you will need to create them by inserting a new line located at the bottom left of the document, inputting the proper funding like above in the correct places.

|  | 📕 Save 🌖 Undo | Insert New Line | Edit with Grid |
|--|---------------|-----------------|----------------|
|--|---------------|-----------------|----------------|

b. Once this is complete, **VALIDATE** the document and check for any errors and correct if necessary.

### **PROJECTS WITH DBE PARTICIPATION**

• If there is only a **Single Commodity** Line to be paid from, look at the cost breakdown to check the DBE firm name and amount of charges at the bottom left of the TC 40-408

**DBE Portion of Estimate** 

#### To Create DBE Accounting Line

- a. Make sure you are in the accounting section.
- b. Copy accounting line 1 by selecting the papers on the right side of the accounting line 1.
- c. Next you will Insert copied line located at the bottom left of the document.

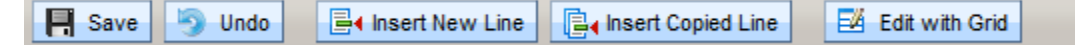

- d. Edit copied accounting line for DBE
- e. Enter the amount of the DBE portion into the Sub Total Line Amount make sure you subtract this amount from Accounting Line 1 reflecting the change in Accounting Line 1 /Sub Total Line Amount.
- f. Fund Accounting enter DBE in the Dept Object.

| BSA:         |      | <b>2</b> |
|--------------|------|----------|
| Object:      | E143 | <b>2</b> |
| Dept Object: |      | <b>2</b> |
| Sub Object:  |      | <b>2</b> |

g. **Detail Accounting** enter the DBE Task # in Task

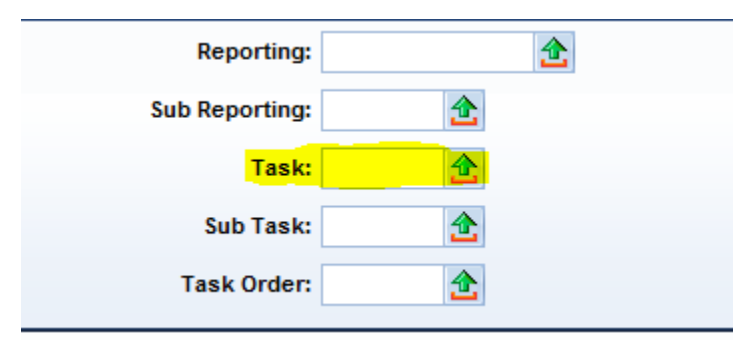

h. Click the green error to search for you DBE. Type your Department and **T\*** (\* is a wildcard will search for anything after the letter T).

| Brows  | se <u>Clear</u> |         |                                   |        |                |              |
|--------|-----------------|---------|-----------------------------------|--------|----------------|--------------|
| Dep    | partment : 62   | 5       | Task: <mark>⊤</mark> ∗            |        |                |              |
|        | Name :          |         | Active :                          | ~      |                |              |
| Effect | ive From :      |         | Effective To :                    |        |                |              |
|        |                 |         |                                   |        |                |              |
|        | Department      | Task    | Name                              | Active | Effective From | Effective To |
| Select | 625             | T001    | 5H Technologies, Inc.*            | Yes    |                |              |
| Select | 625             | T002    | Abbie Jones Consulting*           | Yes    |                |              |
| Select | 625             | T003    | Allen Engineering, Inc.*          | Yes    |                |              |
| Select | 625             | T004    | Anne Morris & Associates, LLC*    | Yes    |                |              |
| Select | 625             | T005    | ASC Group, Inc.*                  | Yes    |                |              |
| Select | 625             | T006    | AVCON, Inc.*                      | Yes    |                |              |
| Select | 625             | T007    | BA Engineers, Inc.*               | Yes    |                |              |
| Select | 625             | T008    | Barr Engineering, Inc.*           | Yes    |                |              |
| Select | 625             | T009    | Booker Engineering, Inc.*         | Yes    |                |              |
| Select | 625             | T010    | Brockington and Associates, Inc.* | Yes    |                |              |
| Cance  | First Previo    | ous Nex | t Last                            |        |                |              |

Note: If you cannot locate the DBE Task # from the drop down menu contact Bob Scott <u>bob.scott@ky.gov</u> to have it added in eMars.

### SUBMITTING FOR LEVEL 1 APPROVAL

### \*\*\* BEFORE SUBMITTING FOR LEVEL 1 APPROVAL \*\*\*.

Please review the Example Pay Estimate & Example PSC at the end of this document to insure everything is correct. The highlighted items are verified in Division of Accounts. If all this information is correct, the Payment should be Approved & Paid without delays.

- Submit payment in eMars to next level for Level 1 Approval.
- Forward the email that was sent from Project Manager with **ALL** attachments to the proper Level 1 Approver. (Division of Accounts requires **ALL** attachments to be in **PDF** format)

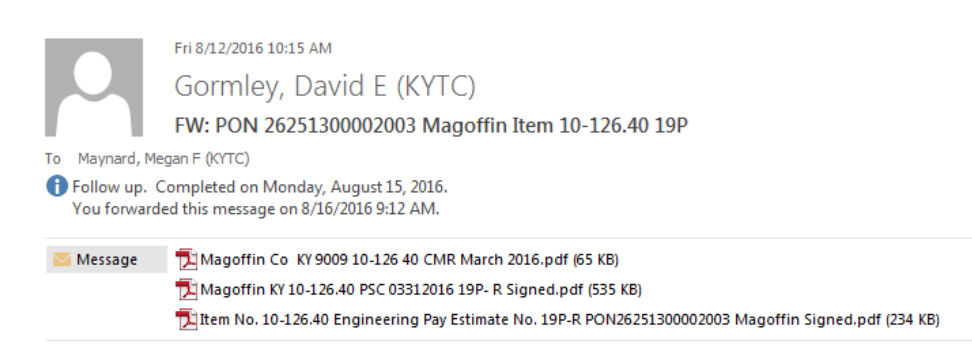

Megan, Please log in and process this payment at your earliest convenience.

Thanks, David Gormley

### \*\*\*IMPORTANT\*\*\*

# VERIFY PARTIAL/FINAL REFERENCE TYPE ON PAYMENT (PRC) DOCUMENTS

When creating PRC documents referencing award documents, be sure to verify the partial/final reference type located under the Reference area of the Commodity Section. Choosing Final reference type will close the corresponding commodity line, thus preventing and further payments against that line. Also, if you validate your document before changing the payment amount on the accounting line, the document will be marked as final. Therefore, it is very important that you do not choose Final prematurely. Always make sure the commodity line total matches the accounting line total.

#### As a standard practice it is best to follow these steps when completing your PRC

Step 1. Select appropriate lines if applicable.

Step 2. Copy forward from the award to the PRC

Step 3. Change the Quantity or Contract Amount to the proper amount to be paid.

Step 4. Select appropriate Reference Type (Partial/Final). Only select Final if you are sure no other payments will be made against the line and make sure TC 40-408 shows 100% paid.

Step 5. Validate to infer the Accounting Lines from the award. It is best not to validate prior to completing Step 4.

Step 6. Enter all other required fields.

Step 7. Validate again to ensure document is without error.

Step 8. Double check the Partial/Final Reference Type.

Step 9. Submit the PRC.

## HOW TO RESEARCH PAYMENTS MADE TO CONSULTANTS VIA PON2

### Disbursement Process and Disbursement Detail Query (DISBDQ)

Through the Automated Disbursement process checks (**AD**) and Electronic Funds Transfers (**EFT**), documents are generated based on the scheduled payment date on the payment document. The Automated Disbursement process select authorized payments, validates and processes payment

adjustments such as discounts and posts payment transactions. In eMars, a single disbursement (**AD** or **EFT**) will be generated per vendor per payment document.

The Disbursement Detail Query (**DISBDQ**) table is where the user can find information about processed disbursements. Users will be able to locate and view disbursements by document ID, vendor code or check (**AD**) or **EFT** number.

• To search payments made by the vendor # open up the PON2 by searching through the Document Catalog in eMars.

| Doc  | ument           | Catalog   |                |                   |          |         |              |                    |           |         |         |                |        |
|------|-----------------|-----------|----------------|-------------------|----------|---------|--------------|--------------------|-----------|---------|---------|----------------|--------|
| Cre  | ate             | ∉ ls      | Idonti         | fior              |          |         |              |                    |           |         |         |                |        |
| Co   | de: PO          | N2        | lucitu         | 🔥 Unit :          |          |         |              |                    |           |         |         |                |        |
| De   | pt. : 62        | 5         | ]              | ID : 12           | *2609    |         |              |                    |           |         |         |                |        |
|      | b lise          | er Inforr | nation         |                   |          |         |              |                    |           |         |         |                |        |
| -    | . 030           | .1 111011 | nutor          | •                 |          |         |              |                    |           |         |         |                |        |
|      | ▶ Doc           | ument     | State          |                   |          |         |              |                    |           |         |         |                |        |
| Bro  | wse Cle         | ar        |                |                   |          |         |              |                    |           |         |         |                |        |
|      |                 |           |                |                   |          |         |              |                    |           |         |         |                |        |
| Ope  | n <u>Valida</u> | ate Subr  | <u>nit Cop</u> | Y                 |          |         |              |                    |           |         |         |                |        |
|      | Code            | Dept.     | Unit           | ID                | Comments | Version | Function     | Phase              | Status    | Date    | User ID | Amount         | Active |
|      | PON2            | 625       | 3500           | 1200002609        | Yes      | 1       | New          | Historical (Final) | Submitted | 5/8/12  | PHJ0161 | \$1,000,000.00 | Yes    |
|      | PON2            | 625       | 3500           | 1200002609        | Yes      | 2       | Modification | Historical (Final) | Submitted | 2/20/14 | JXV0023 | \$1,000,000.00 | Yes    |
|      | PON2            | 625       | 3500           | <u>1200002609</u> | Yes      | 3       | Modification | Historical (Final) | Submitted | 7/4/14  | ENCROLL | \$1,000,000.00 | Yes    |
|      | PON2            | 625       | 3500           | <u>1200002609</u> | Yes      | 4       | Modification | Final              | Submitted | 7/3/15  | ENCROLL | \$1,000,000.00 | Yes    |
| ✓    | PON2            | 625       | 3500           | <u>1200002609</u> | Yes      | 5       | Modification | Pending            | Submitted | 2/16/16 | JJW0042 | \$1,000,000.00 | Yes    |
| Firs | t Prev N        | lext Las  | st             |                   |          |         |              |                    |           |         |         |                |        |

- Open the correct version of your PON2, click the vendor section.
- Go to the Vendor Section, Copy (ctrl+C) and Paste (ctrl + V) the Vendor Customer number.

| Vendor               | Vendor Line:     | 1 Vendor Custome | er: VC0000090699 | Legal Name: GRW ENGINEERS INC | Line Amo | unt: \$1,000,00 | 00.00    |
|----------------------|------------------|------------------|------------------|-------------------------------|----------|-----------------|----------|
| Vendor Line          |                  |                  | Vendor C         | ustomer                       |          |                 | Legal Na |
| 1                    |                  | VC0000090699     |                  |                               | GRW ENG  | INEERS INC      |          |
| From 1 to 1 Total: 1 |                  |                  |                  |                               |          |                 |          |
|                      |                  |                  |                  |                               |          |                 |          |
|                      |                  |                  |                  |                               |          |                 |          |
|                      |                  |                  |                  |                               |          |                 |          |
| Vendor Discount      |                  |                  |                  |                               |          |                 |          |
| Vendor               | Customer: VC000  | 00090699         |                  |                               |          |                 |          |
| L                    | egal Name: GRW E | NGINEERS INC     |                  |                               |          |                 |          |
|                      | Alias/DBA:       |                  |                  |                               |          |                 |          |
| Add                  | ress Code: AD001 | <u></u>          |                  |                               |          |                 | N        |
|                      | GRW B            | LDG              |                  |                               |          |                 |          |
|                      | 801 CC           | RPORATE DR       |                  |                               |          |                 |          |
|                      | LEXING           | TON              |                  |                               |          |                 |          |
|                      | KY               |                  |                  |                               |          |                 |          |
|                      | 40503            |                  |                  |                               |          |                 |          |
|                      | US               |                  |                  |                               |          |                 |          |
|                      |                  |                  |                  |                               |          |                 |          |

- Close the PON2 document
- Go to page search in the primary navigation panel type **DISBDQ** (Disbursement Detail Query) in the Page Code Section. Select the Disbursement Detail Query.

| eMARS Production | Page Search                               |
|------------------|-------------------------------------------|
| Message Center   |                                           |
| Search           | Category : 🗸 🗸                            |
| Page Search      | Page Type : 🗸                             |
| Document Catalog | Description :                             |
| eMARS Reporting  | Page Code : DISBDQ*                       |
| History          | Browse Clear                              |
|                  | Description Page Code                     |
| Administration   | ✓ <u>Disbursement Detail Query</u> DISBDQ |
|                  | First Prev Next Last                      |

• Paste (cntl+V) vendor code into the Vendor Code Section and add the Item # with an asterisks (\*) before and after. This is a wildcard and will search for anything before or after in the Vendor Invoice Section.

\*Vendor Invoice Numbers can be typed in different ways if payments were not made by the same person.

| Disbursement Detail Query  |           |                        |                    |                 |                        |                     |             |
|----------------------------|-----------|------------------------|--------------------|-----------------|------------------------|---------------------|-------------|
|                            |           |                        |                    |                 |                        |                     |             |
| Browse Clear               |           |                        |                    |                 |                        |                     |             |
| Disbursement Doc Type :    |           |                        | Interc             | ept Amount :    |                        |                     |             |
| Disbursement Doc Code :    | ~ •       |                        | Disco              | unt Amount :    |                        |                     |             |
| Disbursement Doc Dept :    |           | <b>_</b>               | Pen                | alty Amount :   |                        |                     |             |
| Disbursement Doc ID :      |           |                        | Inter              | est Amount :    |                        |                     |             |
| Payment Request Doc Code : |           |                        | Backup Withhold    | ling Amount :   |                        |                     |             |
| Payment Request Doc Dept : |           | 1                      | Contract Withhold  | ling Amount :   |                        |                     |             |
| Payment Request Doc ID :   |           |                        | Default Intercept  | Fee Amount :    |                        |                     |             |
| Vendor Code :              | VC000009  | 0699 🐟 Suppl           | ementary Intercept | Fee Amount :    |                        |                     |             |
| Payee Code :               |           |                        | Retain             | age Amount :    |                        |                     |             |
| Vendor Invoice Number :    | *7-8502*  |                        | Frei               | ght Amount :    |                        |                     |             |
| Check / EFT Number :       |           |                        |                    | Tax Amount :    |                        |                     |             |
| Line Amount :              |           |                        | Cancel/Rec         | lass Reason :   | ~                      |                     |             |
| L                          |           |                        |                    |                 |                        |                     |             |
| Disbursement Doc ID Di     | isb. Line | Payment Doc ID         | Payee Name         | Payee Indicator | Vendor Invoice Number  | Vendor Invoice Line | Line Amount |
| ✓ AD,758,AD13000370023,1   | 1         | PRC.625.1300198813.1   | GRW ENGINEERS INC  | v               | 1P/7-8502.00 LA #2     | 1                   | \$36,245.75 |
| AD,758,AD14000061569,1     | 1         | PRC.625.1400028786.1   | GRW ENGINEERS INC  | V               | 1P/7-8502.00 LA #2 LPA | 1                   | \$15,014.61 |
| AD,758,AD14000095931,1     | 1         | PRC,625,1400058231,1   | GRW ENGINEERS INC  | v               | 3P/7-8502.00 LA #2     | 1                   | \$23,638.00 |
| AD,758,AD14000131904,1     | 1         | PRC,625,1400075416,1   | GRW ENGINEERS INC  | V               | 4P/7-8502.00 LA #2     | 1                   | \$3,009.00  |
| AD,758,AD14000166625,1     | 1         | PRC,625,1400096476,1   | GRW ENGINEERS INC  | V               | 5P/7-8502.00 LA #2     | 1                   | \$12,104.58 |
| AD,758,AD14000214818,1     | 1         | PRC,625,1400119593,1   | GRW ENGINEERS INC  | V               | 6P/7-8502.00 LA #2     | 1                   | \$1,711.00  |
| AD,758,AD14000222484,1     | 1         | PRC,625,1400128734,1   | GRW ENGINEERS INC  | V               | 7P/7-8502.00 LA #2     | 1                   | \$1,662.00  |
| AD,758,AD14000257253,1     | 1         | PRC.625,1400150664,1   | GRW ENGINEERS INC  | V               | 8P/7-8502.00 LA #2     | 1                   | \$449.00    |
| AD,758,AD14000304501,1     | 1         | PRC.625,1400178060,1   | GRW ENGINEERS INC  | V               | 9P/7-8502.00 LA #2     | 1                   | \$777.00    |
| Copy First Prev Next Last  |           |                        |                    |                 |                        |                     |             |
| - Distance of Owner - Dob  | aak Daaaa | aliation A convolution |                    |                 |                        |                     |             |

### Paid Checks

The Paid Checks (PDCHK) tool is to verify a check has been sent to the consultant and to verify if it has cleared by the bank.

- Click on Page Search
- Type PDCHK in the page code area

| eMARS Production | Page Search                 |
|------------------|-----------------------------|
|                  |                             |
| Search           | Category : 🗸 🗸              |
| Page Search      | Page Type : 🗸               |
| Document Catalog | Description :               |
| eMARS Reporting  | Page Code : PDCHK*          |
| History          | Browse Clear                |
| Favorites        | Description Page Code       |
| Administration   | ✓ Paid Checks PDCHK         |
|                  | Paid Check Restore PDCHKRES |
|                  | First Prev Next Last        |
|                  |                             |

- Click the Paid Check Description.
- In this section you will add the check/EFT Number which can be found on the Disbursement Detail Query (DISBDQ) that is discussed above in that section.
- Copy and paste the number into the Check/EFT section below.

| Paid Checks                                             |                                                                  |                                      |                        |                  |               |               |              |                     |                         |
|---------------------------------------------------------|------------------------------------------------------------------|--------------------------------------|------------------------|------------------|---------------|---------------|--------------|---------------------|-------------------------|
|                                                         |                                                                  |                                      |                        |                  |               |               |              |                     |                         |
| Browse Clear                                            |                                                                  |                                      |                        |                  |               |               |              |                     |                         |
| Bank Acc                                                | ount:                                                            | Document Co                          | ode:                   |                  |               |               |              |                     |                         |
| Check / EFT Nu                                          | mber: 000000020361865                                            | 5 Doc D                              | ept:                   |                  |               |               |              |                     |                         |
| Check / EFT Am                                          | iount :                                                          | Documen                              | it ID :                |                  |               |               |              |                     |                         |
| Check / EFT Issue                                       | Date :                                                           | Cleared D                            | )ate :                 |                  |               |               |              |                     |                         |
| Last Action                                             | Date :                                                           | Sta                                  | itus : 🗸 🗸             |                  |               |               |              |                     |                         |
|                                                         |                                                                  |                                      |                        |                  |               |               |              |                     |                         |
| Bank Account                                            | Check / EFT Number                                               | Check / EFT Amount                   | Check / EFT Issue Date | Last Action Date | >Document ID  | <u>Status</u> | Cleared Date | Cancellation Reason | Comments                |
| ✓ GA                                                    | 00000020361865                                                   | \$21,786.80                          | 01/14/2016             | 01/22/2016       | AD16000227129 | Paid          | 01/21/2016   |                     |                         |
| U1                                                      | 00000020361865                                                   | \$144.00                             | 02/16/2010             | 02/25/2010       | W163A10046001 | Paid          | 02/24/2010   |                     | Batch Sequence 24245316 |
|                                                         |                                                                  |                                      |                        |                  |               |               |              |                     |                         |
| Copy First Prev 1                                       | Next Last                                                        |                                      |                        |                  |               |               |              |                     |                         |
| Copy First Prev I                                       | Next Last<br>a <u>te</u>                                         |                                      |                        |                  |               |               |              |                     |                         |
| Copy First Prev I<br>Paid Check Upda<br>Paid Check Rest | Next Last<br>a <u>te</u><br>ore n¶ Check Writer Pa               | vment 📑 Accrual Inquir               | rv.                    |                  |               |               |              |                     |                         |
| Copy First Prev 1 Paid Check Upde Paid Check Rest       | Next Last<br>ate<br>ore d <sup>ar</sup> <u>Check Writer Pa</u> r | <u>yment</u> d <u>Accrual Inquir</u> | Y                      |                  |               |               |              |                     |                         |

• Bank Account Code U1 is what you will be looking at it shows the date it was issued and then the date it cleared. If it doesn't appear on this screen the check has not cleared the bank.

### **Rejected Disbursement Documents**

The nightly Automated Disbursement process checks (AD) and Electronic Funds Transfer (EFT) documents are created and submitted to a final status provided no errors are encountered. The Automated Disbursement process selects authorized and scheduled payments, validates and processes payment adjustments such as discounts. In eMars, a single disbursement (**AD** or **EFT**) will be created per vendor per payment document.

When the payment document is created, budgets from all accounting lines are validated to ensure adequate funds are available. Upon creation of the **AD** or **EFT** document, both cash and budgets are validated. If funds are not available in either cash or budget for any accounting line, the disbursement documents will be rejected. All **AD**'s and **EFT**'s in "Reject" status will be deleted during the nightly cycle and an **AD/EFT** Exception Report will be generated listing payment documents where the **AD** or **EFT** was rejected.

NOTE: It is the responsibility of the Department Fiscal Officer or their designee to ensure all errors are corrected so that the payment will disburse. This may require modifying the payment document to reflect a budget where funds are available.

The AD/EFT Exceptions Report will be posted to the eMars website: <u>http://finance.ky.goiv/internal/emars/</u> every morning. Each Department's Fiscal Officer should ensure this report is reviewed.

### PAY ESTIMATE EXAMPLE:

| EM                                                                                                | IGINEERIN        | Kentu<br>Divisi<br>G AND ENGII                                                           | icky Transportal<br>on of Professio<br>NEERING-REL | tion Cabinet<br>nal Services<br>ATED SERVIC | ES PAY ESTIN                                                                              | IATE                                         |                                                                  | TC 40-408<br>06/2014                                   |
|---------------------------------------------------------------------------------------------------|------------------|------------------------------------------------------------------------------------------|----------------------------------------------------|---------------------------------------------|-------------------------------------------------------------------------------------------|----------------------------------------------|------------------------------------------------------------------|--------------------------------------------------------|
| KYTC Contract Number                                                                              | Г                | _                                                                                        | Funding                                            |                                             | Federal No.                                                                               | State No.                                    | Item No.                                                         | Estímate No.                                           |
| PON 2 625 1500002154                                                                              |                  | 12F0 C35 I                                                                               | D625 FD52 1550 C                                   | 2073 E143                                   | OHSIP9010178                                                                              | 9023201D                                     | <mark>1-9002.00</mark>                                           | <mark>6P</mark>                                        |
| Consultant Name and Address<br>American Engineers, Inc.<br>65 Aberdeen Drive<br>Glasgow, KY 42141 |                  | Invoice Date<br>31-Jan-16                                                                |                                                    | ]                                           | Effective Date of Notice to Begin Work<br>Work May Not Begin Before This Date<br>5-Aug-15 |                                              |                                                                  |                                                        |
|                                                                                                   |                  |                                                                                          | County/Route/Mile Point<br>McCracken/KY-1954       |                                             |                                                                                           | For Work Done<br>20-Dec-15 Through 23-Jan-16 |                                                                  |                                                        |
| Description of Work                                                                               | Method<br>of Fee | Total Contract                                                                           | Total %<br>Prev. Est.                              | %<br>This Est.                              | Total %                                                                                   | Previous<br>Earnings                         | Earnings This<br>Estimate                                        | Total Earnings                                         |
| Agreement NO 2015-08-10<br>McCracken County -LA #1                                                | Lump Sum         | 195,858.00                                                                               | 36.70%                                             | (1.26%                                      | 37.96%                                                                                    | 71,881.88                                    | 2,472.38                                                         | 74,354.26                                              |
|                                                                                                   | Page 1           | 105 859 (M                                                                               | Perc                                               | entage may be                               | off by 1%                                                                                 | 71 991 99                                    | 2.472.18                                                         | 74 354 26                                              |
|                                                                                                   | Page 2           | -                                                                                        | 50.7076                                            | 1.2070                                      | 51.7076                                                                                   | -                                            |                                                                  | -                                                      |
| Miscellaneous Information                                                                         | Totals_          | E certify the amou                                                                       | 36.70%                                             | 1.26%                                       | 37.96%                                                                                    | 71,881.88<br>Total Ea<br>Less Pre<br>Tota    | 2,472.38<br>arnings to Date<br>vious Earnings<br>I This Estimate | 74,354.26<br>74,354.26<br>71,881.88<br><b>2,472.38</b> |
| DBE Portion of Estimate                                                                           |                  | Consultant Signature The KYTC Project Manager would KYTC Project Manager Namager Namager |                                                    |                                             |                                                                                           |                                              |                                                                  |                                                        |

certification verbiage is not in the email chain.

#### PSC EXAMPLE

| PERSONAL SERVICE CONTRACT INVOICE FORM<br>GOVERNMENT CONTRACT REVIEW COMMITTEE<br>LEGISLATIVE RESEARCH COMMISSION                                                                                                    |
|----------------------------------------------------------------------------------------------------|
| Purswant to KRS 4βA.695, <u>no payment shall be made on any personal service contract</u> unless the individual, firm, partnership, or<br>Corporation a warded the personal service contract submits its invoice for payment on a form established by the committee.                                                                                              |
| Invoices shall be submitted every ninety (90) days, Unless the personal service contract specifies a different submission time period.                                                                                                    |
| Separate invoices shall be submitted for each distinct matter covered by the personal service contract, and shall be signed by the individual responsible for that matter                                                                                                    |
| The issuance of an invoice to the Commonwealth constitutes an affirmation by the individual, firm, partners hip, or corporation<br>awarded the personal service Contract that the invoice truly and accurately represents work actually performed, and the expenses<br>actually incurred.                                                                         |
| The head of the contracting body shall approve the invoice, indicating that the charges in the invoice reflect the value of the work<br>performed, and all recorded costs and disbursements were reasonably and necessarily incurred in connection with the matter<br>invoiced.                                                                                   |
| NOTE: All questions must be answered fully. If the space provided is insufficient, additional pages should be attached referencing the specifically numbered item. Any questions regarding the invoice requirements should be directed to the contracting agency.                                                                                                 |
| Contract Number: PON 2 625 1500002154 Date of Invoice: 01/31/2016                                                                                                    |
| <u>Kentucky Transportation Cabinet</u><br>Contracting Body<br><b>Division, Branch, etc.</b><br><b>I. Name &amp; Address of Contractor:</b><br>American Engineers, inc.<br><b>55</b> Aberdeen Drive<br>Glasgow, KY, 42241                                                                                                    |
| 2. Contractor's Tax I.D. Number: 61-1033630                                                                                                    |
| 3. Effective Period of Contract:       4. Combined Total Amount Charged in this         Starting Date:       08/05/8015         Ending Date:       03/10/2016         Disbursements:       52472.38                                                                                                    |
| S. Dates of Service Covered under     6. Is this the FINAL invoice       this invoice:     for services performed       Starting Date:     12/20/2015       Under this contract:     Torper of the service services of the services                                                                                                    |
| Enoting Date: 01/23/2010                                                                                                    |
| 7. Date of most recent invoice submitted prior to this invoice: 01/17/2016                                                                                                    |
| 7. Date of most recent invoice submitted prior to this invoice: <u>01/17/2016</u> 8. How often is the contractor required to submit invoices under the terms of the personal service contract:                                                                                                    |
| 7. Date of most recent invoice submitted prior to this invoice: 01/17/2016 8. How often is the contractor required to submit invoices under the terms of the personal service contract: No more than once a month during the progress of work for partial payment for the work completed to date.                                                                 |
| 7. Date of most recent invoice submitted prior to this invoice: 01/17/2016 8. How often is the contractor required to submit invoices under the terms of the personal service contract: No more than once a month during the progress of work for partial payment for the work completed to date. 9. Provide a description of the matter covered by this invoice: |

10. Provide a full description of each service provided, including the date each service was performed, the name and title of each individual who worked on the matter, and the time the individual spent on the matter:

See attached Consultant Monthly Report. Lump Sum Contract: See attached TC 40 408 Engineers's Poy Estimate. SP

### **PSC CONTINUED:**

| 11. Provide the hourly rate for each individual working on the matter and the total charge for that individual for each matter involved:                                                                                                    |  |  |  |  |  |  |
|----------------------------------------------------------------------------------------------------|--|--|--|--|--|--|
| See attached Consultant Monthly Report. Lump Sum Contract- See attached TC 40-408 Engineers's Pay Estimate 5P                                                                                                    |  |  |  |  |  |  |
| 12. Provide the subject matter and recipient of any correspondence:                                                                                                    |  |  |  |  |  |  |
| See attached Consultant Monthly Report                                                                                                    |  |  |  |  |  |  |
| 13. Provide a full description of any work product produced, designating the way in which the work product is associated with the matter being involced. (Attorneys Billing for Legal Services: if you contend that any information is subject to privilege, please identify the privileged item, and provide sufficient information to evaluate the claim of privilege): |  |  |  |  |  |  |
| See attached Consultant Monthly Report                                                                                                    |  |  |  |  |  |  |
|                                                                                                    |  |  |  |  |  |  |
| 14. Provide an itemized list of all disbursements to be reimbursed by the state for each matter invoiced and the total charge for that matter:                                                                                                    |  |  |  |  |  |  |
| This is a lump sum contract.                                                                                                    |  |  |  |  |  |  |
| SIGNATURES:<br>Contractor: J. D. J. Date. 02/11/2016<br>Title Vice-President                                                                                                    |  |  |  |  |  |  |
| -                                                                                                    |  |  |  |  |  |  |
| Contracting Body                                                                                                    |  |  |  |  |  |  |
| Approved by: Date:                                                                                                    |  |  |  |  |  |  |

### Reopening Commodity Lines that were Prematurely Closed

Occasionally, users will prematurely close commodity lines on referenced awards. The most common reason for this is that the user inadvertently selects the Final Reference Type on a partial payment. This can also be caused if the user validates the document prior to changing the accounting line amount. Once you have corrected the amount on the accounting line you will then have to change the reference back to partial.

Steps:

- A. Copy Forward from the award to a PRC being careful to select only those lines that were prematurely closed.
- B. On the Commodity Line:
- Change the Quantity to zero (0) or the Contract Amount to Zero (\$0.00) if the item type is service.
- Select Inverse as the Reference Type
- C. On the Accounting Line
  - Select XPRC as the Event Type.
  - Change the Sub-Total Line Amount to zero (\$0.00).
  - Select Inverse as the Reference Type.
  - Click Validate and then submit.

The steps above will reopen lines on any award type. However, awards documents requiring matching (i.e DO, DO2, PO, PO2, CT and CT2) may encounter matching related errors even though the award lines have been reopened. Therefore, subsequent payments may needs to be paid bypassing the matching process. Using the Copy Forward option from the award to a PRC should be used in these instances.